# MALLETTE SHIFT by INO

# QUICK-START GUIDE

VERSION META QUEST

**INSTALLATION EN 2 MINUTES** 

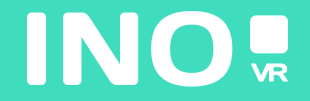

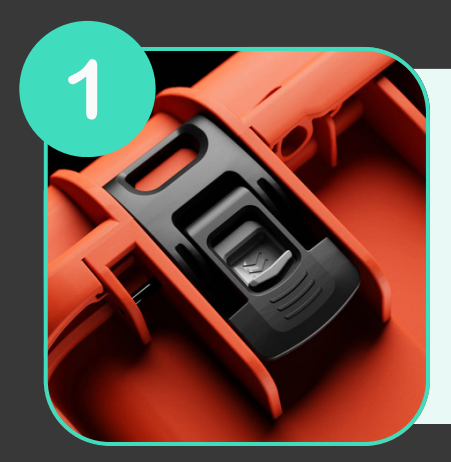

Ouvrez votre mallette en actionnant le système de verrouillage

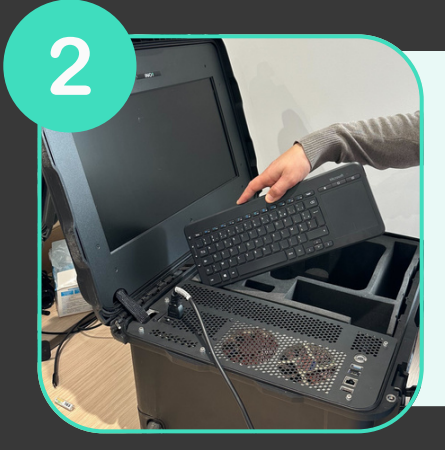

Une fois la mallette ouverte, sortez le clavier sans fil de son emplacement puis sortez le casque et les manettes de la mousse

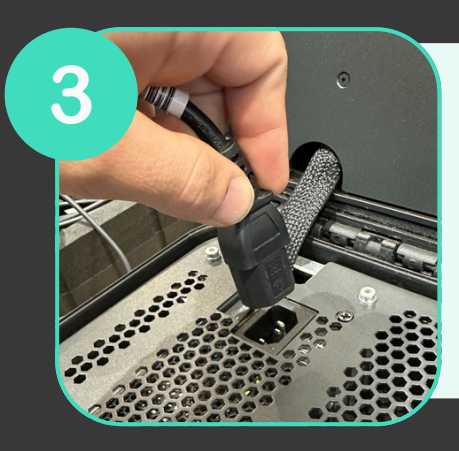

Branchez l'alimentation à une prise électrique

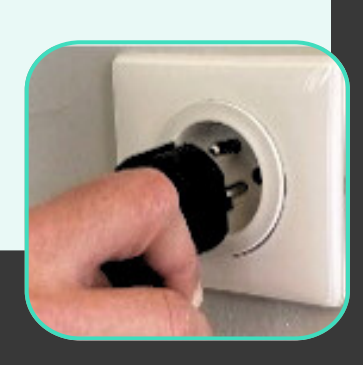

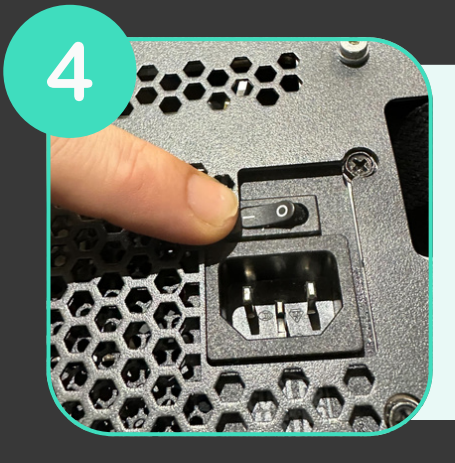

Assurez-vous que l'alimentation est sur la position «ON »

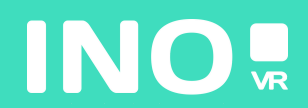

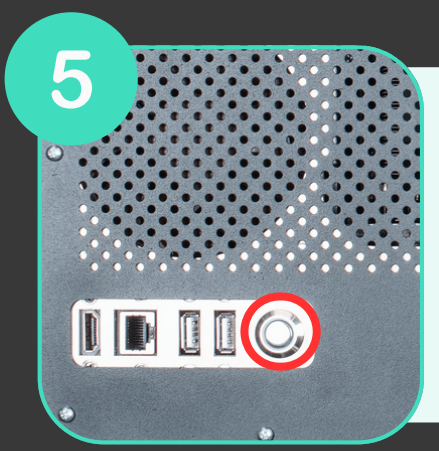

Assurez-vous que le bouton power lumineux situé à l'avant de la mallette est bien enclenché

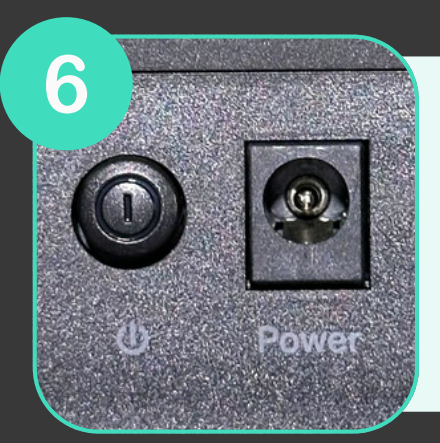

Assurez-vous que le routeur (inclus en option) soit bien branché et que la position «ON» est enclenché

## VOTRE MALLETTE EST PRÊTE, IL EST TEMPS DE DÉMARRER VOTRE CASQUE

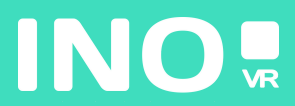

#### Pour une utilisation filaire

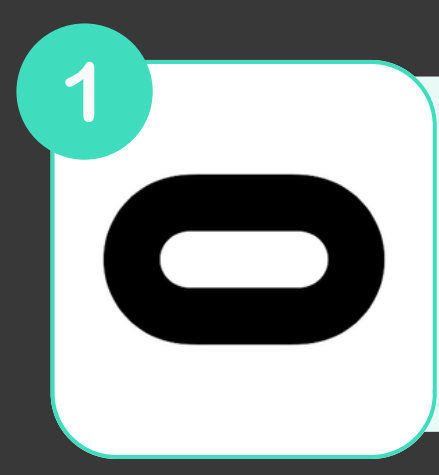

Assurez-vous que l'application Oculus soit bien installée et lancée sur votre PC

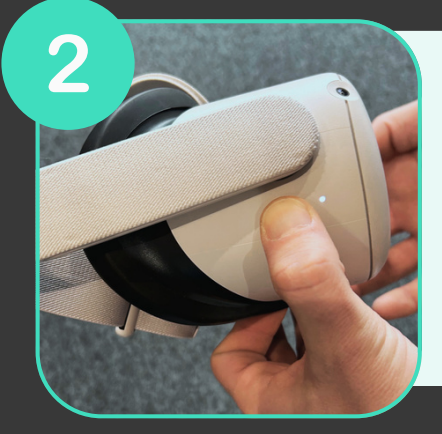

#### Allumez votre casque

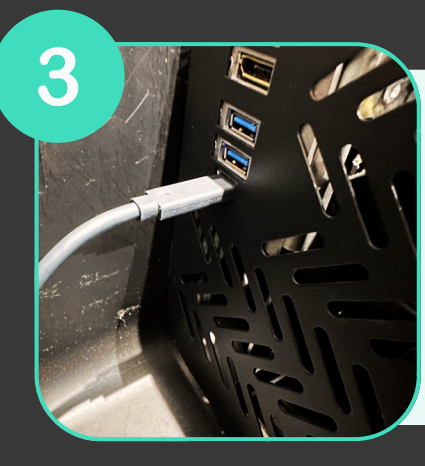

Branchez votre câble Link à votre ordinateur et au casque (câble USB 3)

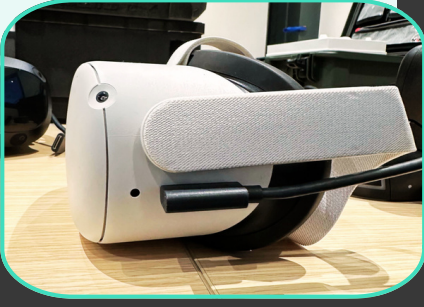

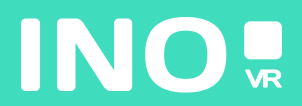

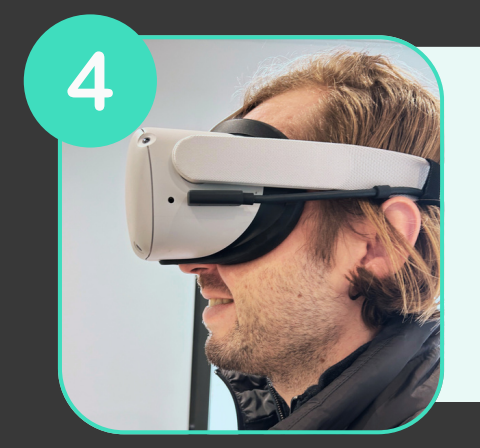

#### Mettez votre casque

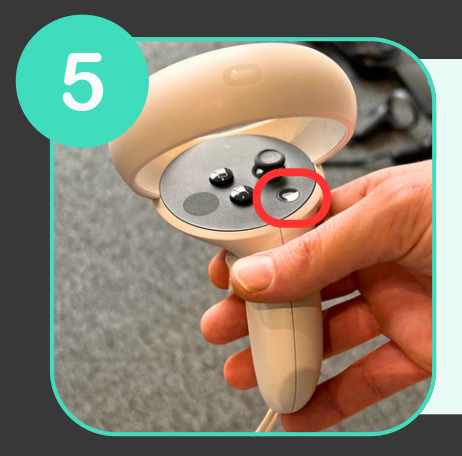

Appuyez sur le bouton Osur votre manette droite

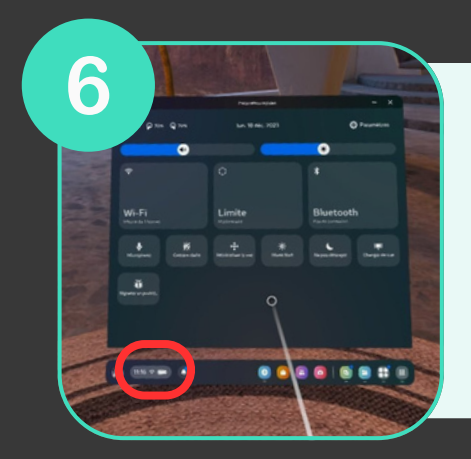

Survolez l'horloge à gauche du menu général et cliquez dessus afin d'accéder au Menu Paramètre Rapide.

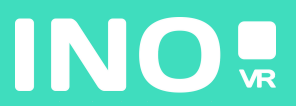

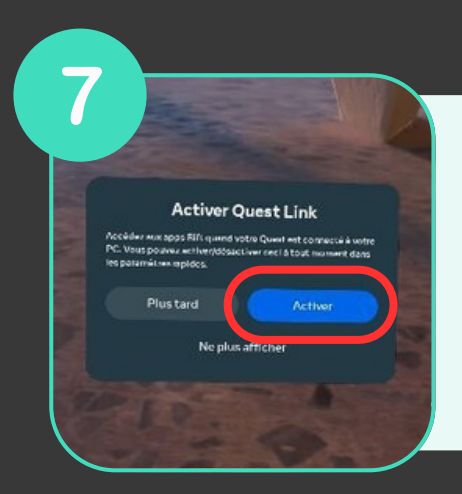

Sélectionnez Système puis sélectionnez et lancez Quest Link

# VOUS ÊTES PRÊT POUR LANCER VOTRE APPLICATION DU PC 🙂

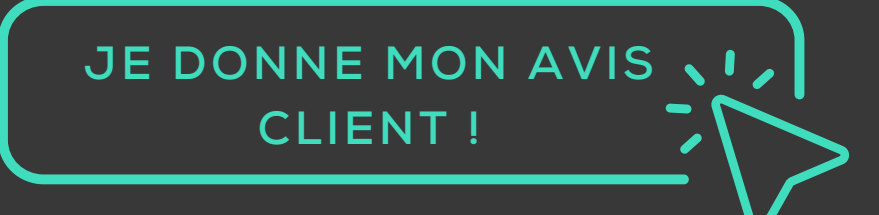

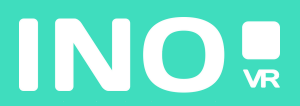

#### Pour une utilisation streaming

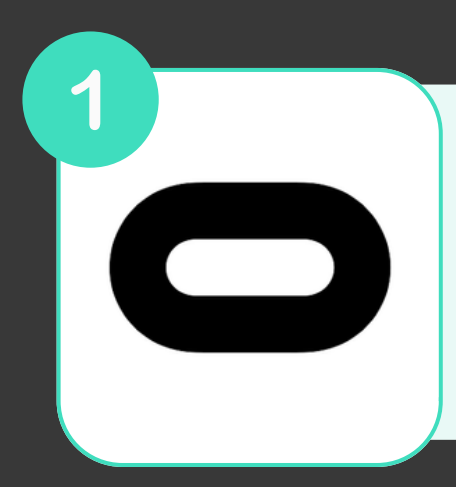

Assurez-vous que l'application Oculus soit bien installée et lancée sur votre PC

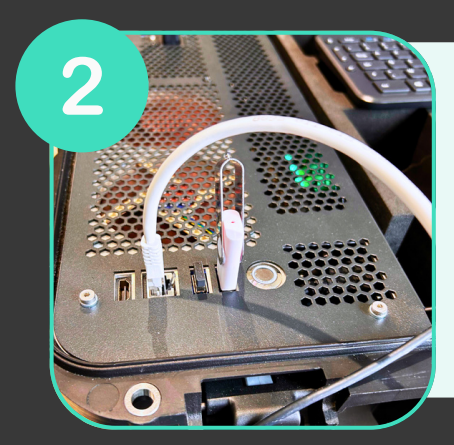

Assurez-vous que votre ordinateur est connecté à un routeur via un câble Ethernet

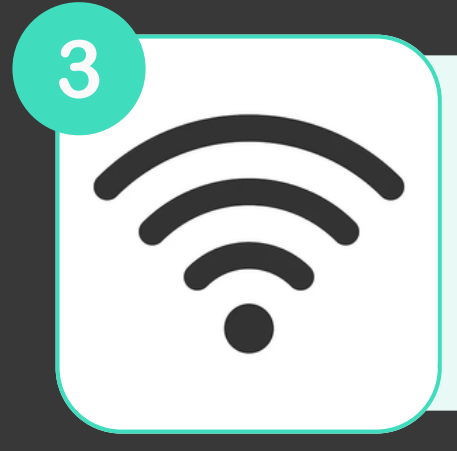

Assurez-vous que votre casque est connecté au même réseau wifi que votre ordinateur par le biais de la bande 5 GHz (AC ou AX)

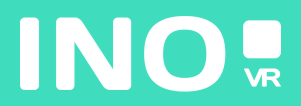

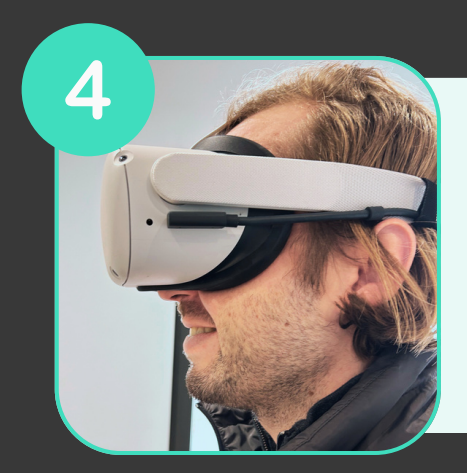

#### Allumez et mettez votre casque

5

Appuyez sur le bouton Osur votre manette droite

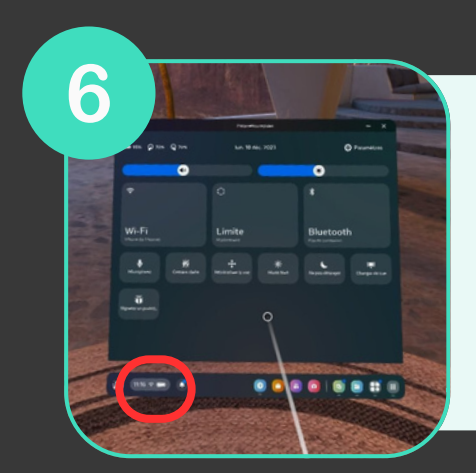

Survolez l'horloge à gauche du menu général et cliquez dessus afin d'accéder au Menu Paramètre Rapide

Activer Quest Link Resider mer sops Rift quered voter Queret wet connects à worte Resider mer sops Rift quered voter Queret wet de boat mer wet sops sont automation de la boat mer wet sont automation de la boat mer wet sont automation de la

Sélectionnez Système puis sélectionnez et lancez Quest Link

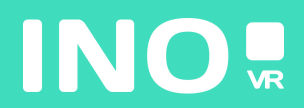

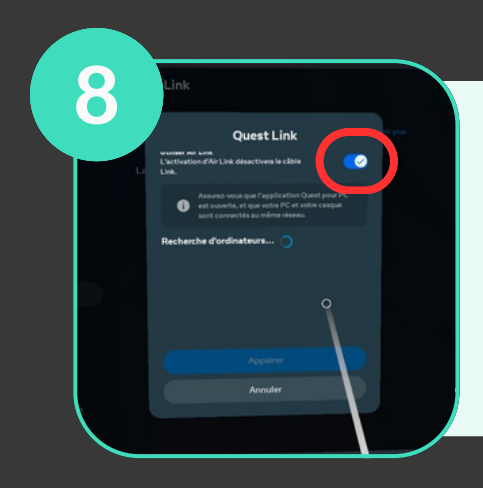

Sélectionnez le bouton à côté de "Utiliser Air Link"

9 Cuardian Correction Air Link Available PCs Correction Correction Correcti

Sélectionnez votre ordinateur dans la liste des Ordinateurs disponibles

## VOUS ÊTES PRÊT POUR LANCER VOTRE APPLICATION DU PC 🙂

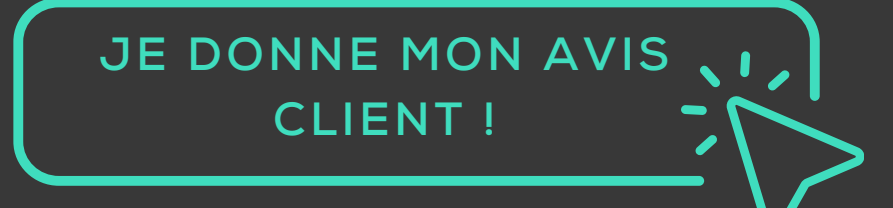

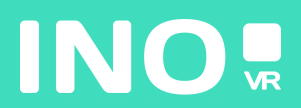